## PowerTeacher

## How to Access Student Data

- 1. Launch PowerTeacher
- 2. Click the Backpack next to the section you wish to review.

| Nelcom Welcom                                            |                           |                          |  |     |   |  |     |      |          |                |  |  |
|----------------------------------------------------------|---------------------------|--------------------------|--|-----|---|--|-----|------|----------|----------------|--|--|
| rowerreacher                                             | School: Brookfield High : |                          |  |     |   |  |     |      |          |                |  |  |
| Navigation<br>Start Page                                 | Current Classes           |                          |  |     |   |  |     |      |          | Click BACKPACK |  |  |
| Daily Bulletin<br>Staff Directory<br>Meals               | 1(A1,A2)                  | Geometry - Honors        |  | 0   |   |  | 8 2 | ×    | Č.       |                |  |  |
| Personalize<br>Gradebook 2<br>Reports<br>Recommendations | 1(B1,B2)                  | Pre-Calculus             |  | 0 🛓 | - |  | 8 2 | ×.   | 6        | 8              |  |  |
|                                                          | 2(A1)                     | Study Hall 1 - Classroom |  | 0   |   |  | 8 2 | ד    | <u>e</u> |                |  |  |
| PowerTeacher Mobile<br>for the iPad                      | 2(B1,B2)                  | Pre-Calculus             |  | 0   |   |  | 8 2 | ד    | ē.       | 8              |  |  |
| Available on the App Store                               | 3(B1,B2)                  | Flex B                   |  | 0   | - |  | 8 2 | Nº C | <u>e</u> |                |  |  |

- 3. New screen will open with class roster
- 4. Select a student.
- 5. Select a student screen to view from the drop down menu.

| werTea       | ache    | er     |       |      |   |   |   |         |        |         |   |                          | School:            | Broc             | okfield Hic              | ih School                                            | Term:                              | 13-14 Quart        |
|--------------|---------|--------|-------|------|---|---|---|---------|--------|---------|---|--------------------------|--------------------|------------------|--------------------------|------------------------------------------------------|------------------------------------|--------------------|
| k Lookup Sta | andards | s Gr   | ades  |      |   |   |   |         |        |         |   |                          | Select a st<br>dre | tudent<br>op dov | t screen fro<br>vn menu. | om the                                               |                                    | Ē                  |
| Quick        | Loo     | ku     | р     |      |   |   | I |         |        |         |   |                          |                    |                  |                          | Select scree<br>Benchmark<br>Cumulative<br>Demograph | ens<br>Assessi<br>Grade li<br>lics | ment<br>nformation |
|              |         |        |       |      |   |   |   |         |        |         |   | Attendance By Class      |                    |                  |                          | Graduation                                           | Plan Pro                           | ogress             |
| Exp          | М       | L<br>T | ast W | leek | н | F | М | Th<br>T | is Wee | ek<br>H | F | Course                   | C                  | 21               | Abs<br>Q1                | Meeting Att                                          | endance<br>Summa                   | ry                 |
| 1(A1,A2)     |         |        |       |      |   |   |   |         |        |         |   | Geometry - Honors        |                    |                  | 0                        | Parent Con<br>Print A Rep<br>Quick Look              | tacts<br>ort                       |                    |
| 1(B1,B2)     |         |        |       |      |   |   |   |         |        |         |   | English I - Honors       |                    |                  | 0                        | Recommen<br>Schedule<br>Score Entry                  | dations<br>/ - K and               | Gr1 Lit/Math       |
| 2(A1)        |         |        |       |      |   |   |   |         |        |         |   | Study Hall 1 - Classroom |                    |                  | 0                        | Score Entry<br>Student Pho<br>Student Pla            | /-Literacy<br>oto<br>icement       | /                  |
| 2(B1,B2)     |         |        |       |      |   |   |   |         |        |         |   | Skills 21                | -                  |                  | 0                        | Term Grade<br>Test Score                             | mments<br>es<br>History<br>ion     |                    |
| 2(A2)        |         |        |       |      |   |   |   |         |        |         |   | Study Hall 1 - Classroom |                    |                  | 0                        | 0                                                    | 0                                  | 0                  |

- Cummulative Grade Information Overall and Current GPA
- Quicklookup Click the final grade in the term column to view a student's grade & assignments in another course.
- Parent Contacts Parent/guardian contact information.
- Test Score History- Assessment Scores